## Vuoro.NET selainversion vahva tunnistautuminen

Jotta voit ottaa uuden VuoroNet version käyttöön sinun pitää avata tili Semelin B2C tunnistautumispalveluun. Kerromme tässä, miten käyttöönotto tapahtuu.

## Käyttöönotto

1. Mene Internet selaimella sivulle <u>https://vuoro.net/</u> Klikkaa nappia **Kirjaudu** 

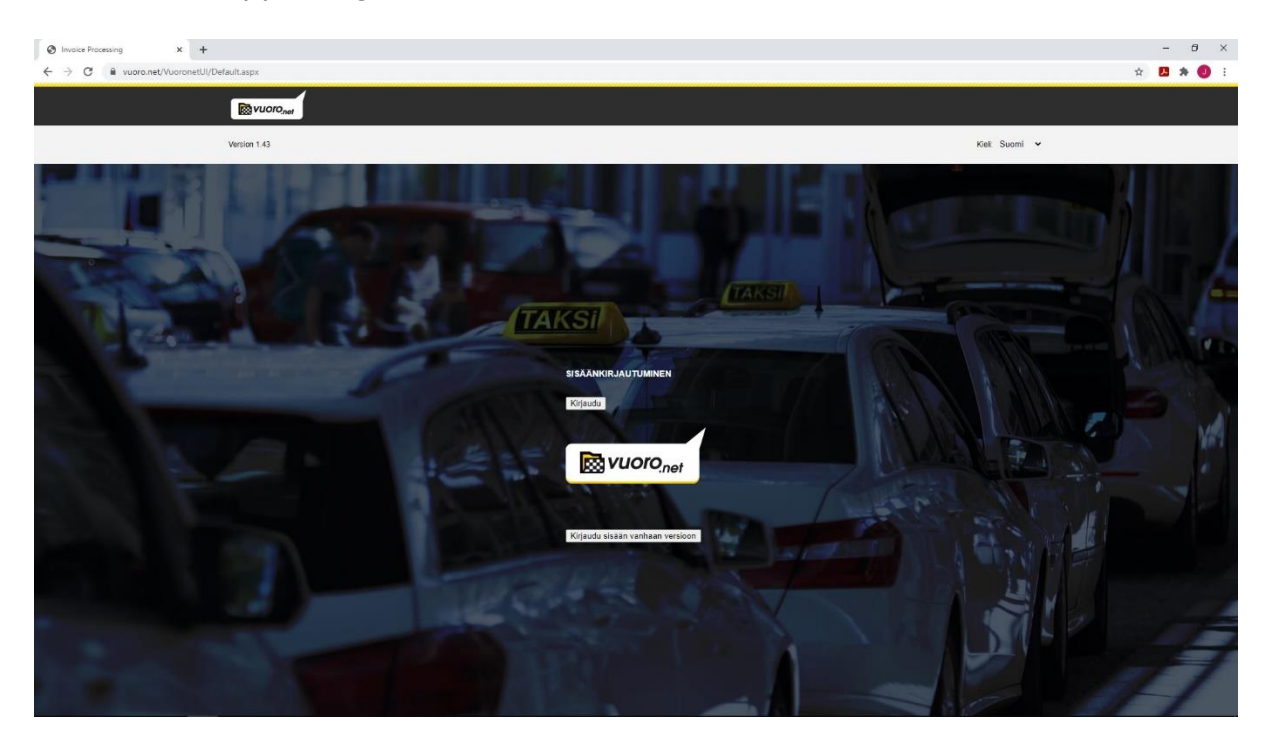

**HUOM:** Riippuen käyttöjärjestelmäsi kieliasetuksista, asetukset voi esittäytyä eri kielillä. Tässä ne esitellään Englannin kielellä.

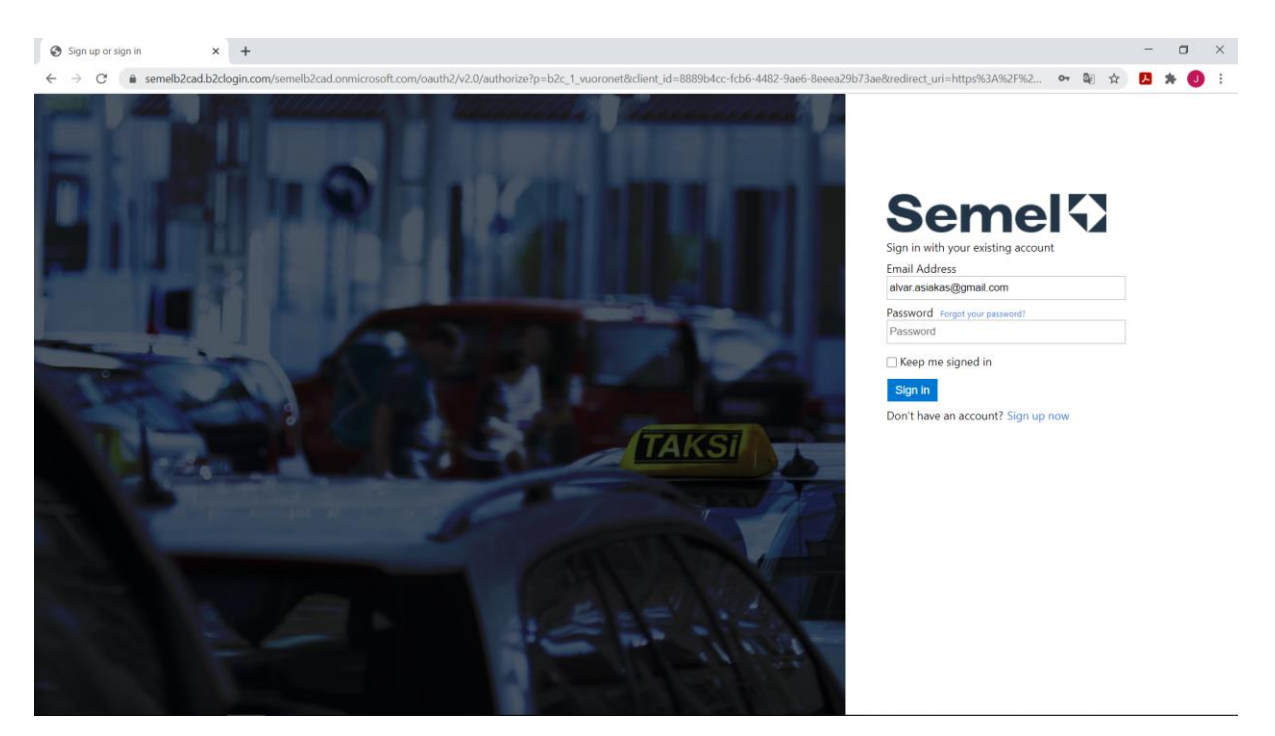

 Jos olet jo joskus aiemmin luonut tilin Semel B2C tunnistautumis-palveluun, esim. Vuoro.NET puhelinsovelluksen käyttöönoton yhteydessä, niin syötä silloin rekisteröity s-postiosoite ("Email address"), Salasana ("Password") ja valitse <u>Kirjaudu</u> ("Sign in") palveluun.

- 3. Jos ei ole aiemmin luonut tiliä, valitse <u>Rekisteröidy nyt</u> ("**Sign up now**") ja luo tili tunnistautumista varten.
- 3.1 Tarvitset toimivan sähköpostiosoitteen luodaksesi tilin tunnistautumispalveluun.
- 3.2 Syötä "Email address" ja paina "Send Verification code"

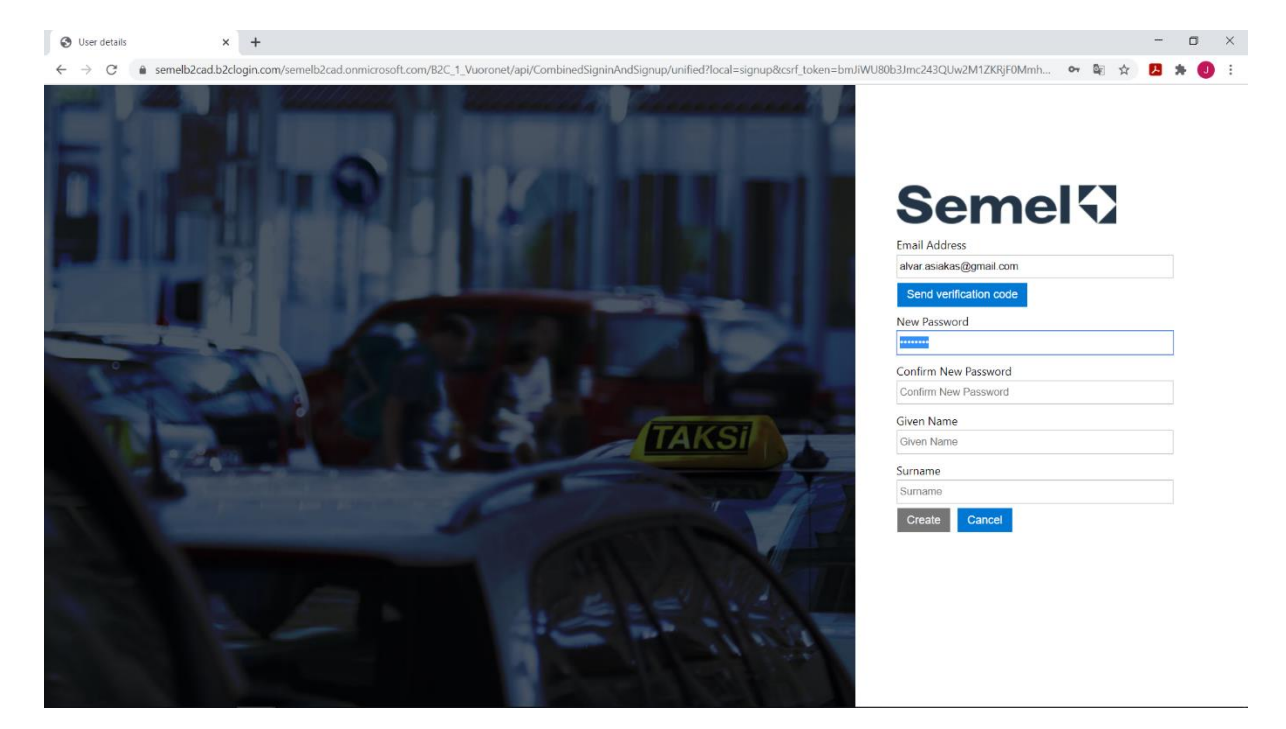

3.3 Sovellus lähettää ilmoittamaasi sähköpostiin varmistuskoodin ("**Verification code**"), joka sinun on syötettävä ruudulle avautuvaan "**Verification code**" kenttään. Paina tämän jälkeen "**Verify code**"

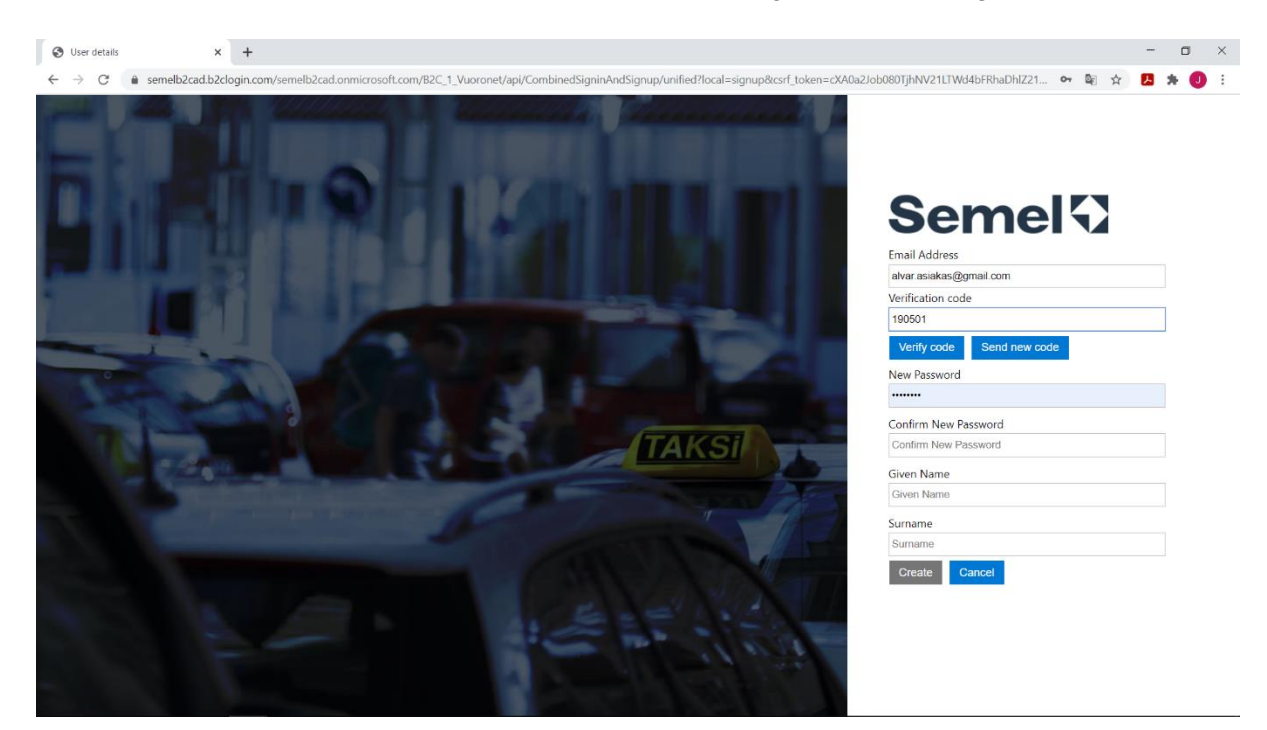

3.4 Kun koodi on vahvistettu, sovellus pyytää vielä käytettävää salasanaa, sekä muita lisätietoja.

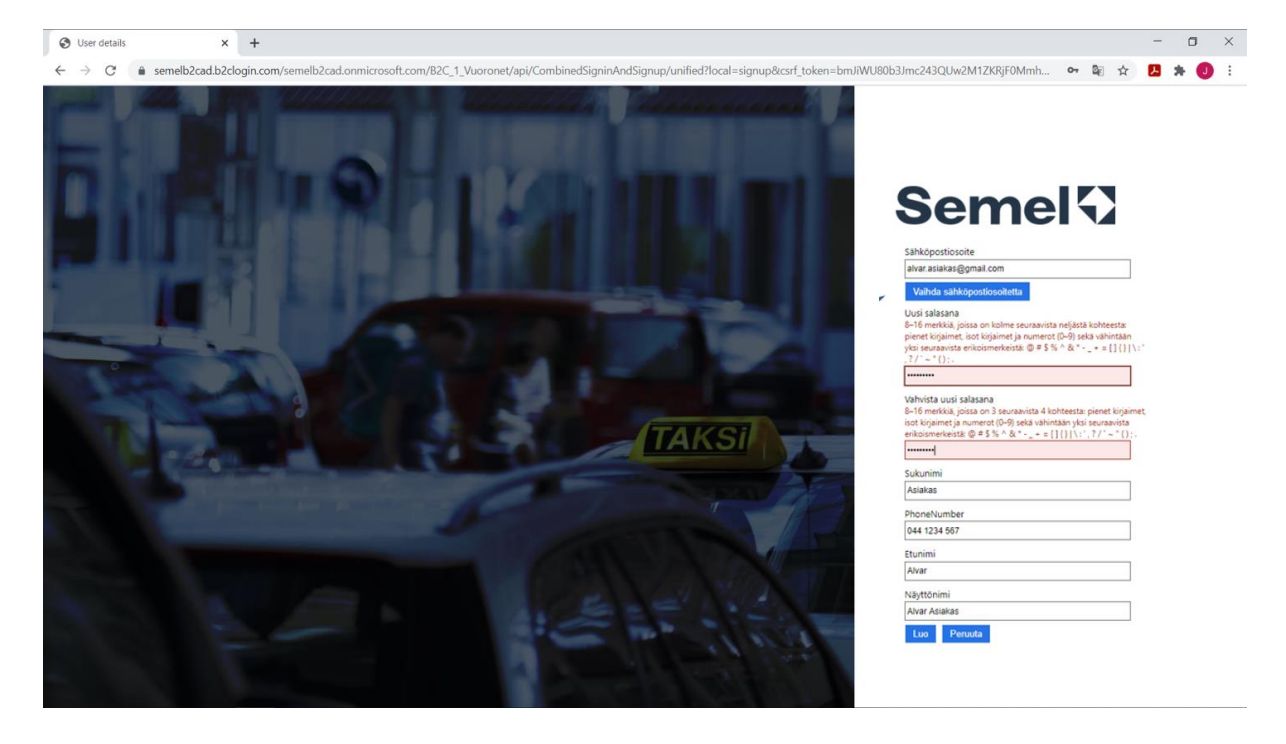

HUOM: Sovellus vaatii että salasana täyttää tiettyjä vaatimuksia.

- 3.5 Syötä pyydettävät tiedot.
  - Password (salasana, kahteen kertaan)
  - Surname (Sukunimi)
  - Phone number (Puhelinnumero)
  - Forname (Etunimi)
  - Given name (Näyttönimi)

Paina tämän jälkeen "Create" (Luo). Tunnistautumispalvelu luo tämän jälkeen tilin ja tallentaa käyttäjätunnuksen sekä asetetun salasanan, jonka jälkeen Vuoro.NET portaali avautuu. Asetetulla tilillä on mahdollista tunnistautua myös muihin Semel -palveluihin, esim. Vuoro.NET puhelinsovellukseen.

3.6 Palvelun käyttö vaatii vielä käyttöehtojen hyväksynnän

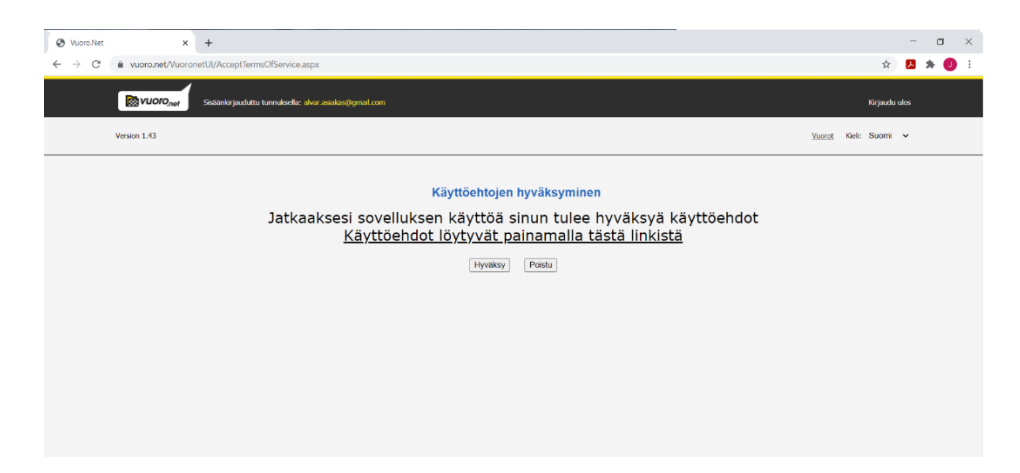